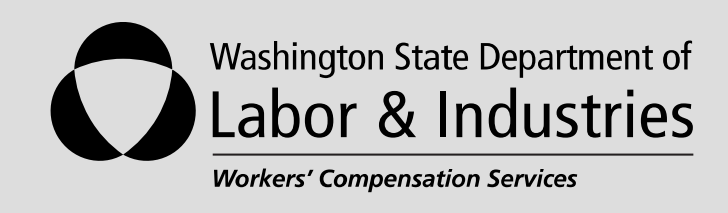

# **Direct Entry Billing Manual**

# Submit, Adjust, or Void a Direct Entry Bill

# **Table of Contents**

| Signing in to your account to Access the Provider Express Billing Menu | 1  |
|------------------------------------------------------------------------|----|
| Submit a Direct Entry Bill                                             | 5  |
| Adjust a Direct Entry Bill                                             | 18 |
| √oid a Direct Entry Bill                                               | 25 |
| Helpful Hints for Billing                                              | 29 |

# Signing in to your account to Access the Provider Express Billing Menu

Log into your account using either address to access the Provider Express Billing:

Option 1: http://secureaccess.wa.gov.

Option 2: <u>www.Lni.wa.gov</u>

#### Option 1: (provided as visual only)

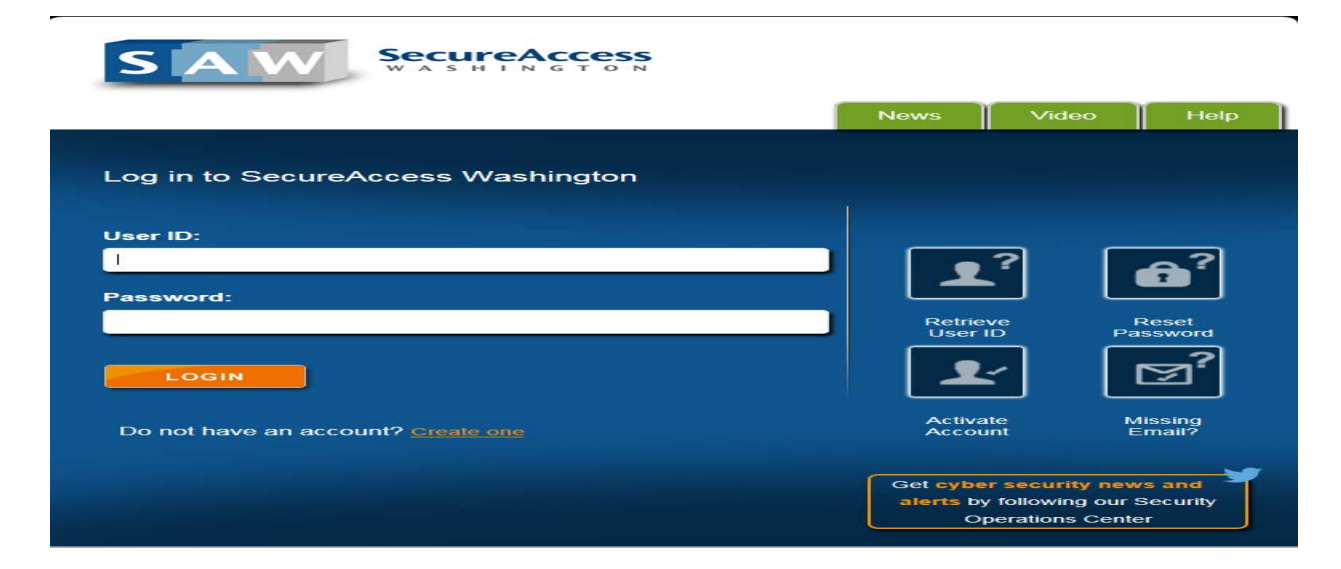

**Option 2: (provided as visual only)** 

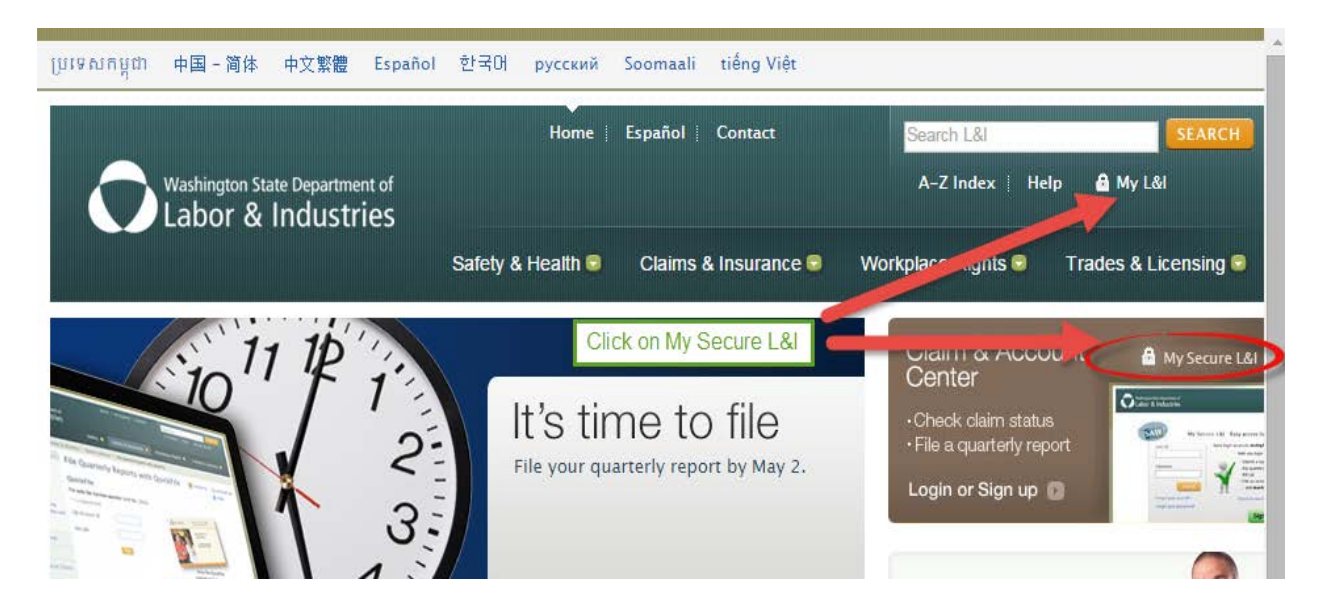

# STEP 1 — Log in with your User ID and Password

Examples are from Option 2 login from the L&I website <u>www.Lni.wa.gov</u>.

| Washington State Department of<br>Labor & Industries                                                                                                    | My L&I SecureAccess<br>WASHINGTON®       |
|----------------------------------------------------------------------------------------------------|------------------------------------------|
| My L&I                                                                                                    |                                          |
| New users<br>Get secure access to your information at L&I and take advantage of our secure online services.<br>Then use your new login to access secure services from other state agencies with Secure Access Washington<br>Sign up Check to see if you already have a user ID. | (SAW)                                    |
| Returning users                                                                                                    |                                          |
| User ID: Get User ID                                                                                                    |                                          |
| Password: Reset my password                                                                                                    |                                          |
| Log in                                                                                                    |                                          |
| Need help? Call 360-902-5999 weekdays between 8 a.m5 p.m. (Pacific). Email Web                                                                                                    | Customer Support                         |
| f Y O THE THE THE THE THE THE THE THE THE THE                                                                                                    | Contact us<br>Contact Labor & Industries |

# STEP 2 — Click 'Continue' and the 2-Step Verification Page

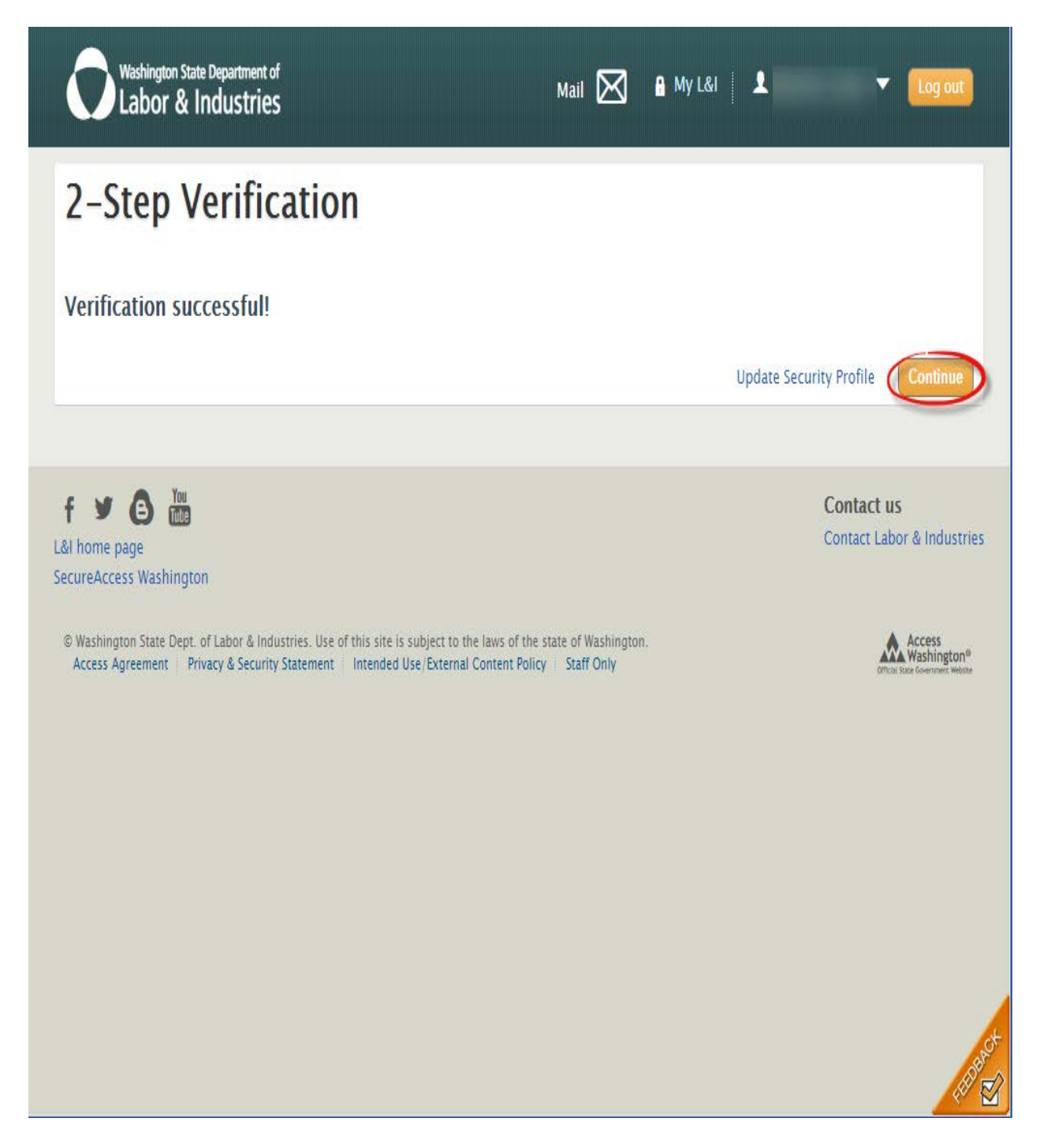

#### STEP 3 — Click on My Tasks

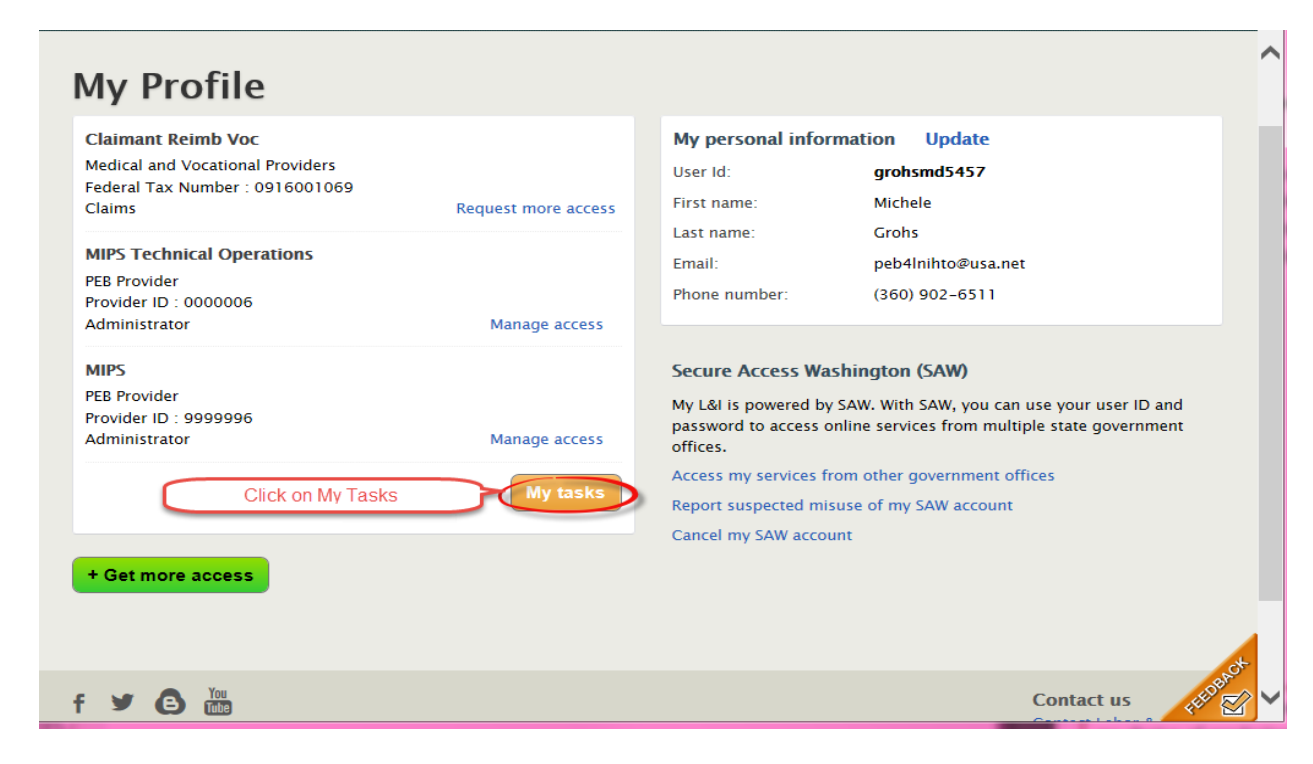

#### STEP 4 — Click on Bill L&I

| My Profile                                                                                                    |                                                             |                                     |                                                                                                    |
|----------------------------------------------------------------------------------------------------|-------------------------------------------------------------|-------------------------------------|----------------------------------------------------------------------------------------------------|
| Claimant Reimb Voc     MIPS Tec       Claims Access     Billing Ac       FEIN: 0916001069     L&I Provid       View/request access     Manage ac                                                                                           | hnical Operations<br>cess<br>er ID or NPI: 0000006<br>ccess | MIPS<br>Billing<br>L&I Pro<br>Manag | y Access<br>ovider ID or NPI: 9999996<br>je access                                                                                                    |
| laims<br>ook up current claim status<br>earn what's covered under a claim<br>iew imaged documents for a claim<br>end information to L&I<br>ledical Examiner Handbook<br>ake the Medical Examiners' handbook<br>ontinuing education credits | k Certification                                             | ><br>><br>><br>2ive>                | Correspondence from L&I<br>View your secure messages online<br>View your claims correspondence online<br>Click here to bill L&I<br>Bill L&I for care given to injured workers<br>View billing history |
| Transfer patient care                                                                                                    | ker to your care                                            | >                                   | <ul> <li>Find a doctor</li> <li>Pay balances owed to L&amp;i</li> <li>More for medical providers</li> <li>My Services from other government offices</li> </ul>                                        |
| edical Provider Report of a<br>omplete and submit the provider and<br>f Accident (ROA) form                                                                                                    | Accident                                                    | port                                |                                                                                                    |

# Submit a Direct Entry Bill

#### STEP 1 — Select 'Direct Entry' either from the:

Provider Express Billing Menu

#### OR

The left navigation menu

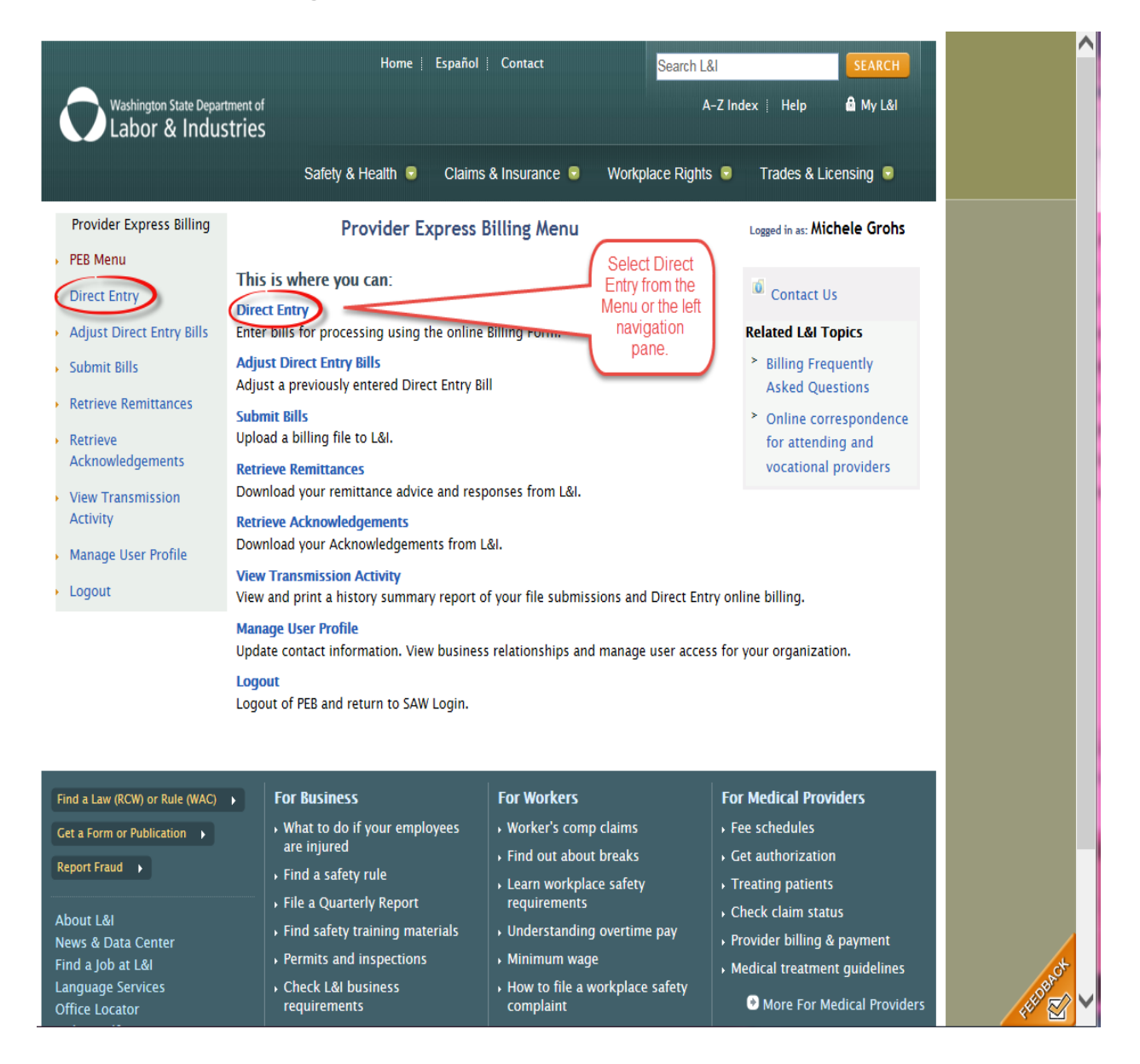

# STEP 2 — Select the provider group from the 'Submitting Provider' list.

Note: Depending on your access, you may or may not have to do this step. If you are not presented with this screen, skip to the next step.

| Washington State Depar                                                                                                    | Home   Español<br>tment of<br>ctriac                                                                                                    | Contact Search L                                                                                                    | .&I SEARCH                                                                                                    |
|----------------------------------------------------------------------------------------------------|----------------------------------------------------------------------------------------------------|----------------------------------------------------------------------------------------------------|----------------------------------------------------------------------------------------------------|
|                                                                                                    | Safety & Health 🗟 Claims                                                                                                    | s & Insurance 🥃 🛛 Workplace Right                                                                                                    | ts 🗟 Trades & Licensing 🗟                                                                                                    |
| Provider Express Billing                                                                                                    | Health Insurance                                                                                                    | Claim Form                                                                                                    | Logged in as: Michele Grohs                                                                                                    |
| PEB Menu<br>Direct Entry<br>Adjust Direct Entry Bills<br>Submit Bills<br>Retrieve Remittances<br>Retrieve<br>Acknowledgements<br>View Transmission<br>Activity | This page allows you to enter bills for pro<br>This service is available to all providers at<br>clearinghouses.  * Important Information about ICD-10-0<br>See additional information.  See additional information.  Select Submitting Provider  MIPS | cessing using the online Billing Form.<br>Ithorized for Direct Entry except<br>CM and Direct Entry Billing *<br>itting Provider<br>Technical Operations | Contact Us  Related L&I Topics  Billing Frequently Asked Questions  Provider Id  99999996 0000006                                                                                                 |
| d a Law (RCW) or Rule (WAC)                                                                                                    | Select the group<br>number from<br>submitting provider.                                                                                                    | For Workers                                                                                                    | For Medical Providers                                                                                                    |
| Let a Form or Publication   keport Fraud   kbout L&I  kews & Data Center  ind a Job at L&I  anguage Services  fifice Locator                                   |                                                                                                    |                                                                                                    | <ul> <li>Fee schedules</li> <li>Get authorization</li> <li>Treating patients</li> <li>Check claim status</li> <li>Provider billing &amp; payment</li> <li>Medical treatment guidelines</li> </ul> |
| Online Self-Service Center<br>Site Feedback                                                                                                    | Help for small business owners                                                                                                    | <ul> <li>Find a Doctor</li> </ul>                                                                                                    |                                                                                                    |

If you are a group and have individuals attached, you will be presented with a list of Rendering Providers.

# STEP 3 — Click on the rendering provider name from the list.

Note: Depending on your access, you may or may not have to do this step. If you are not presented with a list, skip to Step 8.

| Washington State Depar<br>Labor & Indus                    | Home  <br>tment of<br>stries                                                                             | Español   Contact                                                                                                    | Sea                                | ch L&I<br>A-Z Inde    | x   Help                                       | SEAR  |  |  |  |
|------------------------------------------------------------|----------------------------------------------------------------------------------------------------|----------------------------------------------------------------------------------------------------|------------------------------------|-----------------------|------------------------------------------------|-------|--|--|--|
|                                                            | Safety & Health 😒                                                                                        | Claims & Insurance                                                                                                    | Workplace R                        | ights 🥃               | Trades & Lice                                  | nsing |  |  |  |
| Provider Express Billing                                   | Health Ins                                                                                               | urance Claim Form                                                                                                    | 1                                  |                       | Logged in as:                                  |       |  |  |  |
| PEB Menu<br>Direct Entry<br>Adjust Direct Entry Bills      | This page allows you to enter bi<br>This service is available to all pro<br>clearinghouses.              | his page allows you to enter bills for processing using the online Billing Form.<br>his service is available to all providers authorized for Direct Entry except<br>earinghouses. |                                    |                       |                                                |       |  |  |  |
| Submit Bills<br>Retrieve Remittances                       | * Important Information about<br>See additional information.                                             | ICD-10-CM and Direct E                                                                                                    | D-10-CM and Direct Entry Billing * |                       |                                                |       |  |  |  |
| Retrieve<br>Acknowledgements                               |                                                                                                    | Submitting Provider                                                                                                    | Submitting Provider                |                       |                                                |       |  |  |  |
| View Transmission<br>Activity                              | Select Submitting Provider                                                                               | Adventure Physical Therapy                                                                                                    |                                    |                       |                                                | ^     |  |  |  |
| Manage User Profile                                        | Select Submitting Fronder                                                                                | ambulance 51<br>APEX EDI                                                                                                    |                                    |                       |                                                | ~     |  |  |  |
|                                                            |                                                                                                    | Rendering Provider                                                                                                    | Provider<br>LNI Id                 | Provider<br>NPI Id    | Inactive<br>Date                               |       |  |  |  |
|                                                            | Select Rendering Provider                                                                                | DAVIS ELLIOTT T PT                                                                                                    |                                    |                       |                                                | ^     |  |  |  |
|                                                            |                                                                                                    |                                                                                                    |                                    | -                     |                                                | ~     |  |  |  |
| ind a Law (RCW) or Rule (WAC)<br>Let a Form or Publication | <ul> <li>For Business</li> <li>What to do if your emplare injured</li> <li>Find a safety rule</li> </ul> | For Worker<br>oyees , Worker's co<br>, Find out at                                                                                                    | s<br>omp claims<br>out breaks      | For<br>► Fee<br>► Get | Medical Provid<br>schedules<br>t authorization | lers  |  |  |  |

# STEP 4 — Enter the worker's ID number (L&I claim number) and the number service (billing) lines and then click 'Continue'.

• If you do not enter the number of service line the form will default to 6 lines. You can enter up to 50 lines.

|                                                                                                    | Home į Esp                                                                                                    | añol   Contact                                                                                                    | Search L&I                                                           | SEARCH                                                                                                    |
|----------------------------------------------------------------------------------------------------|----------------------------------------------------------------------------------------------------|----------------------------------------------------------------------------------------------------|----------------------------------------------------------------------|----------------------------------------------------------------------------------------------------|
| Washington State Depar<br>Labor & Indus                                                                                             | tment of<br>Stries                                                                                                    |                                                                                                    | A-Z Ind                                                              | dex 🕴 Help 🛛 🖨 My L&I                                                                                                    |
|                                                                                                    | Safety & Health 💿 Cla                                                                                                    | aims & Insurance 🕞                                                                                                    | Workplace Rights 🗔                                                   | Trades & Licensing 🗟                                                                                                    |
| Provider Express Billing                                                                                                    | Health Insurar                                                                                                    | nce Claim Form                                                                                                    |                                                                      | Logged in as:                                                                                                    |
| PEB Menu<br>Direct Entry<br>Adjust Direct Entry Bills                                                                               | This page allows you to enter bills for<br>This service is available to all provide<br>clearinghouses.                                                                                                    | r processing using the or<br>rs authorized for Direct                                                                     | online Billing Form.<br>t Entry except                               | Contact Us                                                                                                    |
| Submit Bills<br>Retrieve Remittances                                                                                                | * Important Information about ICD-<br>See additional information.                                                                                                    | <ul> <li>Billing Frequently<br/>Asked Questions</li> </ul>                                                                |                                                                      |                                                                                                    |
| Retrieve<br>Acknowledgements<br>View Transmission<br>Activity<br>Manage User Profile                                                | Select Submitting Provider                                                                                                    | iubmitting Provider<br>AIPS<br>AIPS Technical Operatio                                                                    | ns                                                                   | Provider Id           9999996           0000006                                                                                                    |
| Logout                                                                                                    | Rendering Provider                                                                                                    | DEPT OF LABOR & IND                                                                                                    | USTRIES<br>Work                                                      | 0000006<br>Enter<br>er's L&I Claim Number                                                                                                    |
|                                                                                                    |                                                                                                    | er # of Service Lines                                                                                                    |                                                                      |                                                                                                    |
| Find a Law (RCW) or Rule (WAC)<br>Get a Form or Publication<br>Report Fraud<br>About L&I<br>News & Data Center<br>Find a Job at L&I | <ul> <li>For Business</li> <li>What to do if your employees<br/>are injured</li> <li>Find a safety rule</li> <li>File a Quarterly Report</li> <li>Find safety training materials</li> <li>Permits and inspections</li> </ul> | For Workers<br>• Worker's comp<br>• Find out about<br>• Learn workpla<br>requirements<br>• Understanding<br>• Minimum wag | Claims For<br>t breaks G<br>ce safety FT<br>c covertime pay P<br>e M | r <b>Medical Providers</b><br>ee schedules<br>et authorization<br>reating patients<br>heck claim status<br>rovider billing & payment<br>edical treatment guideling |

If you entered an L&I claim number that is not on-file, you are given two choices:

- Click 'Use this Claim Number' (directs you to the Health Insurance Claim Form)
   OR
- Click 'Enter different Claim Number' (returns you to the previous screen).

If the claim number is valid, you will skip to Step 8.

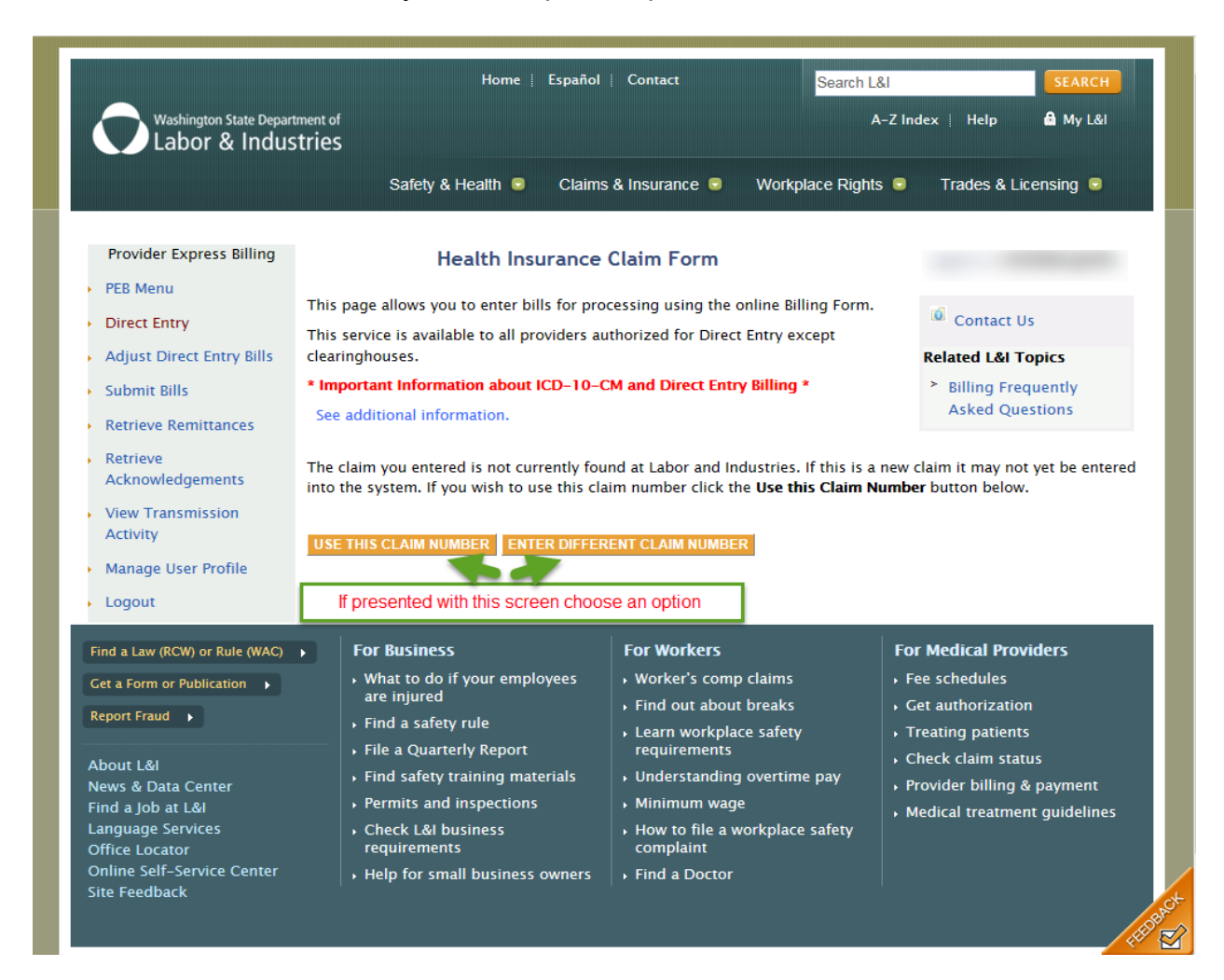

# STEP 5 — Complete the 'Health Insurance Claim Form'

See instructions on the next page.

|                                                                                                    | Home                                   | Español 🕴 Contact                       | Search L&I                                            |          |
|----------------------------------------------------------------------------------------------------|----------------------------------------|-----------------------------------------|-------------------------------------------------------|----------|
| Washington State Department of<br>Labor & Industries                                                                                                    |                                        |                                         | A-Z I                                                 | ndex∣ He |
|                                                                                                    | Safety & Health 😡                      | Claims & Insurance 🗟                    | Workplace Rights 🥃                                    | Trade    |
| Health Insurar                                                                                                    | nce Claim Form                         |                                         | Logged in as:                                         |          |
| This Bill is a TEST Bill         1a. Worker's SSN         111111111       ☑         11. Insured's ID Number (L&I Claim N         H010101                                                         | 2. Pat<br>C,<br>umber)                 | ients Name (Last, First, M<br>ACTEST DU | iddle Initial)<br>DE                                  |          |
| 17. Referring Physician Provider Num                                                                                                    | ber                                    |                                         |                                                       |          |
| 21. Diagnosis or Nature of Illness or I<br>(Relate A-L to Diag. Ptr. by Line)                                                                                                    | (NPI) 🔮<br>njury 🥝 23. Pri             | or Authorization Number                 | or VOC Referral Id                                    |          |
| ICD Ind.       □ ICD 9       ● ICD 10         A.       B.         E.       F.         I.       J.                                                                                                | 0<br>с р<br>с н<br>к L                 |                                         |                                                       |          |
| No. First Date Last Date of Place of I<br>of Service Service Service 0<br>0 0 0 0                                                                                                    | Proc. Mod Mod Mod<br>Code 1 2 3<br>? ? | Mod Diag. Charges<br>4 Ptr.<br>2 2      | Units Rendering<br>Provider                           |          |
|                                                                                                    |                                        |                                         | NPI                                                   | *        |
| 2                                                                                                    |                                        |                                         |                                                       |          |
| 3                                                                                                    |                                        |                                         | NPI                                                   |          |
| 4                                                                                                    |                                        |                                         | LNI 6<br>NPI                                          |          |
|                                                                                                    |                                        |                                         | LNI 6                                                 | <b>*</b> |
| 25. Federal Tax I.D. Number 26.<br>916001069    33. Billing Provider Info & PH#<br>DEPT OF LABOR & INDUSTRIES<br>MIPS TECHNICAL OPERATIONS<br>PO BOX 44263<br>OLYMPIA W/A<br>A. (NPI) B. (LNI) 6 | Patient's Account No.                  | 28. Total Charge 3                      | 1. Date Bill Submitted<br>4/22/2016<br>80 characters) |          |

VALIDATE DATA ON FORM ADD LINE ITEM CLEAR FORM CANCEL

Note If the claim ID entered is on-file, some of these fields may or may not be prefilled.

| Box 1a:  | Enter the worker's Social Security Number, if known.                          |
|----------|-------------------------------------------------------------------------------|
| Box 2:   | Enter the patient's name in the last name, first name, middle initial format. |
| Box 11:  | Insured's ID number (L&I claim number) is prefilled.                          |
| Box 17a: | If applicable, enter Referring Physician Provider Number <b>OR</b>            |
| Box 17b: | If applicable, enter Referring Physician NPI Number                           |
| Box 21:  | If applicable, enter to up 4 diagnosis codes.                                 |
| Box 23:  | If applicable, enter Prior Authorization Number of VOC Referral ID.           |

#### Enter Service Line Detail

| No | • First Date<br>of Service | Last Date of<br>Service | Place of<br>Service | Proc.<br>Code | Mod<br>1 | Mod<br>2 | Mod<br>3 | Mod<br>4 | Diag.<br>Ptr. | Charges | Units | Rendering<br>Provider |   |
|----|----------------------------|-------------------------|---------------------|---------------|----------|----------|----------|----------|---------------|---------|-------|-----------------------|---|
| 1  |                            |                         |                     |               |          |          |          |          |               |         |       | LNI 6<br>NPI          | - |

| First Date of Service:                                                       | Enter the date the service was provided using MMDDYY or MM/DD/YY formats.                                                                                                   |
|------------------------------------------------------------------------------|----------------------------------------------------------------------------------------------------|
| Last Date of Service                                                         | If you have consecutive dates of service, enter last date of service using MMDDYY or MM/DD/YY date formats.                                                                 |
| Note: If the last date of this field and it will auto the bill is validated. | service is the same as the first date of service, you can skip<br>-fill with the date you entered for "First Date of Service" when                                          |
| Place of Service:                                                            | Enter 2-digit place of service code.                                                                                                    |
| Mod 1, 2, 3, or 4:                                                           | Enter the procedure code (CPT/HCPCS/Local Codes).                                                                                                    |
| Diag. Ptr.:                                                                  | If you entered a diagnosis code(s) in Box 21, enter a diagnosis pointer of a, b, c, or d relating the date of service and procedure performed to the appropriate diagnosis. |
| Charges:                                                                     | Enter your usual and customary fee for the procedure billed.                                                                                                    |
| Units:                                                                       | Enter the total number of units, minutes or days.                                                                                                    |
| Rendering Provider:                                                          | This will be prefilled.                                                                                                    |

| Box 25: | Prefilled with Federal Tax ID listed in our records for the billing provider. |
|---------|-------------------------------------------------------------------------------|
| Box 26: | Enter the patient's account number.                                           |
| Box 28: | Auto-filled when bill is validated.                                           |
| Box 31: | Prefilled with the date bill was created.                                     |
| Box 33: | Prefilled with the current information listed in our records.                 |

Use Bill Remarks to enter information when applicable. Improper use may cause delays in processing and payment of your bill(s).

#### STEP 6 — Click on one of the four options.

After you have completed the 'Health Insurance Claim' form, you have 4 options:

 Click 'Validate Data on Form' — validates data to ensure all applicable fields are completed;

OR

• Click 'Add Line Item' — an additional line with be added;

OR

 Click 'Clear Form' — all data will be removed from form except the prefilled fields;

OR

• Click 'Cancel' — returns you to the 'Select Submitting Provider' screen.

|                                                                                 | Safety & Health 🗔                    | Claims & Insurance 🥃                     | Workplace Rights 🕞          | Trade |
|---------------------------------------------------------------------------------|--------------------------------------|------------------------------------------|-----------------------------|-------|
| Health Insuran                                                                  | ce Claim Form                        |                                          | Logged in as:               |       |
| This Bill is a TEST Bill<br>1a. Worker's SSN<br>111111111                       | 2. Pati<br>CA                        | ents Name (Last, First, Mid<br>CTEST DUD | ldle Initial)<br>E          |       |
| 11. Insured's ID Number (L&I Claim Nu<br>H010101                                | imber)                               |                                          |                             |       |
| 17. Referring Physician Provider Numb<br>17a. (LNI) <b>OR</b> 17b. (            | ver<br>NPI)                          |                                          |                             |       |
| 21. Diagnosis or Nature of Illness or In<br>(Relate A–L to Diag. Ptr. by Line)  | njury 🕄 23. Pric                     | or Authorization Number o                | or VOC Referral Id          |       |
| ICD Ind. □ICD 9 @ICD 10 €<br>A B 0<br>E F 0<br>I J 1                            | р<br>с р<br>с н<br>с г               |                                          |                             |       |
| No. First Date Last Date of Place of P<br>of Service Service Service C<br>? ? ? | roc. Mod Mod Mod<br>ode 1 2 3<br>? ? | Mod Diag. Charges U<br>4 Ptr.<br>6 6     | Jnits Rendering<br>Provider |       |
|                                                                                 |                                      |                                          |                             | Î     |
|                                                                                 |                                      |                                          |                             |       |
| 4                                                                               |                                      |                                          |                             |       |
| 25. Federal Tax I.D. Number 26. F                                               | Patient's Account No.                | 28. Total Charge 31                      | . Date Bill Submitted       | •     |
| 33. Billing Provider Info & PH#                                                 | 360-902-65                           | 86 Bill Remarks (Max 80                  | 4/22/2016<br>characters)    |       |
| MIPS TECHNICAL OPERATIONS<br>PO BOX 44263<br>OLYMPIA WA                         | 98504-4263                           |                                          | 0                           |       |
| A. (NPI) B. (LNI) 6                                                             | 0                                    |                                          | 4                           |       |

If "Validate Data on Form" is selected and the bill has missing or incorrect information, you will need to make corrections or add the missing information, and then once again click "Validate Data on Form". You may need to repeat until you validate and verify data is correct.

You will receive a message when your bill has been validated, continue to the next step.

# STEP 7 — See sample message on Page 16.

| Labor & Industries                                                                                                    |
|----------------------------------------------------------------------------------------------------|
| Safety & Health 💀 Claims & Insurance 🗟 Workplace Rights 🗟 Trades & Licer                                                                                                    |
| Health Insurance Claim Form If you selected Vailidate Data on Form and the bill                                                                                                    |
| A Please correct the following errors or omissions:                                                                                                    |
| * Invalid Diagnosis Pointer or missing diagnosis code. Select validate data again.                                                                                                    |
| This Bill is a TEST Bill     2. Patients Name (Last, First, Middle Initial)       1a. Worker's SSN     CACTEST       11111111                                                                     |
| 11. Insured's ID Number (L&I Claim Number)<br>H010101                                                                                                    |
| 17. Referring Physician Provider Number                                                                                                    |
| 17a. (LNI) OR 17b. (NPI) 3                                                                                                    |
| 21. Diagnosis or Nature of Illness or Injury       23. Prior Authorization Number or VOC Referral Id         (Relate A-L to Diag. Ptr. by Line)       23.         ICD Ind       ICD 9             |
|                                                                                                    |
| A.     B.     C.     D.       E.     F.     G.     H.                                                                                                    |
| No. First Date     Last Date of Place of Proc.     Mod Mod Mod Mod Diag.     Charges     Units     Rendering       Provider     Provider     2     3     4     Ptr.     Provider                  |
| 1 01/01/16 01/01/16 11 97124 A 100.00 4 LNI 6 NPI                                                                                                    |
|                                                                                                    |
|                                                                                                    |
|                                                                                                    |
|                                                                                                    |
|                                                                                                    |
| 25. Federal Tax I.D. Number     26. Patient's Account No.     28. Total Charge     31. Date Bill Submitted       916001069     Image: Sample Bill     Image: Sample Bill     100.00     4/22/2016 |
| 33. Billing Provider Info & PH#                                                                                                    |
| MIPS TECHNICAL OPERATIONS<br>PO BOX 44263<br>OLYMPIA V/A 98504-4263                                                                                                    |
| A. (NPI) B. (LNI) 6                                                                                                    |
| VALIDATE DATA ON FORM ADD LINE ITEM CLEAR FORM CANCEL                                                                                                    |

Message: "Your bill has been validated."

| and Industries.                                                                 | You will receive this message when the bill has been validated                      |
|---------------------------------------------------------------------------------|-------------------------------------------------------------------------------------|
| This Bill is a TEST Bill                                                        | 2. Patients Name (Last. First. Middle Initial)                                      |
| a. Worker's SSN                                                                 | CACTEST DUDE                                                                        |
|                                                                                 |                                                                                     |
| 1. Insured's ID Number (L&I Clai<br>H010101                                     | im Number)                                                                          |
| 7. Referring Physician Provider N                                               | Number                                                                              |
| 17a. (LNI) 0 OR 1                                                               | 17b. (NPI) 0                                                                        |
| 1. Diagnosis or Nature of Illness?<br>(Relate A–L to Diag. Ptr. by Li           | s or Injury 23. Prior Authorization Number or VOC Referral Id                       |
| ICD Ind. 🔲 ICD 9 🖉 ICD 10                                                       |                                                                                     |
| A. 533.XXA B.                                                                   | C D                                                                                 |
| E. F.                                                                           | С. Н.                                                                               |
| I. J.                                                                           | K L                                                                                 |
| First Date Last Date of Place of<br>of Service Service Service<br>O     O     O | f Proc. Mod Mod Mod Mod Diag. Charges Units Rendering<br>Code 1 2 3 4 Ptr. Provider |
| 01/01/16 01/01/16 11                                                            | 97124 A 100.00 4 NPI                                                                |
|                                                                                 |                                                                                     |
|                                                                                 |                                                                                     |
|                                                                                 |                                                                                     |
|                                                                                 |                                                                                     |
|                                                                                 |                                                                                     |
| 5. Federal Tax I.D. Number                                                      | 26. Patient's Account No. 28. Total Charge 31. Date Bill Submitted                  |
| B. Billing Provider Info & PH#                                                  | 042616 MICHELE • 100.00 4/26/2016                                                   |
| DEPT OF LABOR & INDUSTRIES                                                      | PHONE 360-902-6586 Bill Remarks (Max 80 characters)                                 |
|                                                                                 | ; · · · · · · · · · · · · · · · · · · ·                                             |
| PO BOX 44263<br>OLYMPIA                                                         | WA 98504-4263                                                                       |

at-

#### STEP 8 — Click "Submit"

Once you click this button, no further changes can be made to the submitted bill until after the bill is paid or denied.

- Changes to a partially paid bill, submit an adjustment.
- Denied bills, submit a new direct entry bill.

| his Bill is a TEST Bill                                            | 2 Patients                              | Name (Last First Middle In                                            | itial)                | ] |
|--------------------------------------------------------------------|-----------------------------------------|-----------------------------------------------------------------------|-----------------------|---|
| a. Worker's SSN                                                    | CACTE                                   | ST DUDE                                                               |                       |   |
| 1 Insured's ID Number (1.84 Cla                                    | aim Number)                             |                                                                       |                       |   |
| H010101                                                            | ann Number)                             |                                                                       |                       |   |
| 7. Referring Physician Provider                                    | Number                                  |                                                                       |                       |   |
| 17a. (LNI) 0 OR                                                    | 17b. (NPI) 0                            |                                                                       |                       |   |
| 1. Diagnosis or Nature of Illnes<br>(Relate A-L to Diag. Ptr. by L | is or Injury 😮 23. Prior Au             | uthorization Number or VOC                                            | Referral Id           |   |
| ICD Ind. 🔲 ICD 9 🕑 ICD 10                                          | 0 🚱                                     |                                                                       |                       |   |
| A. 533.XXA B.                                                      | C. D.                                   |                                                                       |                       |   |
| E. F.                                                              | G. H.                                   |                                                                       |                       |   |
| I. J.                                                              | K. L.                                   |                                                                       |                       |   |
| First Date Last Date of Place o<br>of Service Service Service      | f Proc. Mod Mod Mod Mod<br>Code 1 2 3 4 | I Diag. Charges Units<br>Ptr.<br>???????????????????????????????????? | Rendering<br>Provider |   |
| 01/01/16 01/01/16 11                                               | 97124                                   | A 100.00 4                                                            | NPI                   |   |
|                                                                    |                                         |                                                                       | LNI 6<br>NPI          |   |
|                                                                    |                                         |                                                                       | LNI 6<br>NPI          |   |
|                                                                    |                                         |                                                                       | LNI 6                 | 4 |
|                                                                    |                                         |                                                                       |                       |   |
|                                                                    |                                         |                                                                       |                       | 1 |
| 5. Federal Tax I.D. Number<br>916001069                            | 26. Patient's Account No. 28.           | Total Charge 31. Date<br>100.00 4/26                                  | Bill Submitted        |   |
| 3. Billing Provider Info & PH#                                     |                                         | 4720                                                                  |                       |   |
| DEPT OF LABOR & INDUSTRIES                                         | PHONE 360-902-6586                      | Bill Remarks (Max 80 characte                                         | ers)                  |   |
| PO BOX 44263<br>OLYMPIA                                            | WA 98504-4263                           |                                                                       | ·                     |   |
| A. (NPI) 0 B. (LNI)                                                | 6 😧                                     |                                                                       |                       |   |
|                                                                    |                                         |                                                                       |                       | - |

When your bill has been submitted, you will be returned to the "Select Submitting Provider" screen and you will receive the message:

#### "The bill was successfully submitted"

The bill was successfully submitted.

| Washington State Depart<br>Labor & Indus                                                                                                    | Home  <br>ment of<br>tries                                                                                                    | Español   Contact                                                                                                    | Search L&I<br>A-Z Inde                                                       | SEARCH<br>x    Help 🔓 My L&I                                                                |
|----------------------------------------------------------------------------------------------------|----------------------------------------------------------------------------------------------------|----------------------------------------------------------------------------------------------------|------------------------------------------------------------------------------|---------------------------------------------------------------------------------------------|
|                                                                                                    | Safety & Health 🗟                                                                                                    | Claims & Insurance 💿 🛛 W                                                                                                    | /orkplace Rights 🥃                                                           | Trades & Licensing 🥃                                                                        |
| Provider Express Billing                                                                                                    | Health Insu                                                                                                    | rance Claim Form                                                                                                    | I                                                                            | logged in a                                                                                 |
| <ul> <li>PEB Menu</li> <li>Direct Entry</li> <li>Adjust Direct Entry Bills</li> <li>Submit Bills</li> <li>Retrieve Remittances</li> <li>Retrieve<br/>Acknowledgements</li> <li>View Transmission<br/>Activity</li> <li>Manage User Profile</li> </ul> | This page allows you to enter bill:<br>This service is available to all pro-<br>clearinghouses.<br>* Important Information about IC<br>See additional information.<br>The Bill was successfully sub<br>Did you know that you can fax y<br>Please fax patient chart notes, rep<br>Workers Compensation at 360<br>Crime Victims Claims at 360- | s for processing using the onli<br>viders authorized for Direct En<br>CD-10-CM and Direct Entry Bi<br>mitted.<br>our chart notes and reports?<br>ports and documentation to su<br>0-902-4567<br>902-5333 | ne Billing Form.<br>try except<br><b>Illing *</b>                            | Contact Us Contact Us Billing Frequently Asked Questions                                    |
| Logout                                                                                                    |                                                                                                    | Submitting Provider                                                                                                    |                                                                              | Provider Id<br>9999996                                                                      |
|                                                                                                    | Select Submitting Provider                                                                                                    | MIPS Technical Operations                                                                                                    |                                                                              | 0000006                                                                                     |
| Find a Law (RCW) or Rule (WAC)                                                                                                    | For Business                                                                                                    | For Workers                                                                                                    | For I                                                                        | Medical Providers                                                                           |
| Get a Form or Publication  Report Fraud  About L&I News & Data Center Find a Job at L&I                                                                                                    | <ul> <li>What to do if your emploare injured</li> <li>Find a safety rule</li> <li>File a Quarterly Report</li> <li>Find safety training mate</li> <li>Permits and inspections</li> </ul>                                                                                                    | yees                                                                                                    | aims , Fee<br>eaks , Get<br>safety , Tre<br>Che<br>ertime pay , Pro<br>, Mee | schedules<br>authorization<br>ating patients<br>eck claim status<br>vider billing & payment |

# Adjust a Direct Entry Bill

STEP 1 — Select 'Adjust Direct Entry Bill' either from the

• Provider Express Billing Menu

# OR

• The left navigation menu

|         | Washington State De                     | Home : Inicio en Español : Contact<br>partment of<br>USTRIES                                                 | dex : Help                                                    |
|---------|-----------------------------------------|----------------------------------------------------------------------------------------------------|---------------------------------------------------------------|
|         |                                         | Safety 🕏 Claims & Insurance 🗟 Workplace Rights 🗟                                                             | Trades & Licensing 🧧                                          |
| Pr      | rovider Express Billing                 | Provider Express Billing Menu                                                                                | Logged in as:                                                 |
| PE      | EB Menu                                 |                                                                                                    |                                                               |
| D       | irect Entry                             | This is where you can:                                                                                       | 🐱 Contact Us                                                  |
| A       | djust Direct Entry Bills<br>Jomit Bills | Direct Entry<br>Enter bills for processing using the online Billing Form.                                    | Related L&I Topics<br>> Billing Frequently Asked<br>Questions |
| Re      | etrieve Remittances                     | Adjust a previously entered Direct Entry Bill                                                                |                                                               |
| R       | etrieve<br>cknowledgements              | Submit Bills<br>Upload a billing file to L&I.                                                                |                                                               |
| Vi<br>A | iew Transmission<br>ctivity             | Retrieve Remittances<br>Download your remittance advice and responses from L&I.<br>Retrieve Acknowledgements |                                                               |

### STEP 2 — Click Select

From the "Select a Submitter ID Number" drop down box, select the provider group that you are submitting an Adjustment for.

Note: Depending on your access, you may or may not have multiple provider groups to choose from.

| Washington State Departm<br>Labor & Indust                                            | ient of<br>ries                                                                                                    | Home 🕴 Españc                      | I   Contact                                        | :                                                                 | S                      | earch L&I<br>A-Z Ind                | ex   Help                                                                             | SEARCH           |
|---------------------------------------------------------------------------------------|----------------------------------------------------------------------------------------------------|------------------------------------|----------------------------------------------------|-------------------------------------------------------------------|------------------------|-------------------------------------|---------------------------------------------------------------------------------------|------------------|
| Provider Express Billing                                                              | Safety & Hea                                                                                                    | aith 🔍 Clain<br>djust Direct       | ns & Insurar<br>Entry Bil                          | nce 🔍 N<br>Ils                                                    | Vorkplace              | e Rights 🥃                          | Trades & Lic                                                                          | ensing 오         |
| <ul> <li>PEB Menu</li> <li>Direct Entry</li> <li>Adjust Direct Entry Bills</li> </ul> | This page allows you to<br>to a Paid or Denied Sta<br>See additional inform                                                 | o adjust or void<br>tus.<br>ation. | Direct Entry                                       | bills that h                                                      | ave been               | finalized                           | Contact Us                                                                            | pics             |
| <ul> <li>Submit Bills</li> <li>Retrieve Remittances</li> </ul>                        | Select a SubmitterId<br>SubmitterID Number:                                                                                 | Number:<br>03222                   |                                                    |                                                                   |                        |                                     | Billing Freq<br>Asked Ques                                                            | uently<br>stions |
| Retrieve     Acknowledgements     View Transmission                                   | ICN                                                                                                    | Claim Number                       | Status                                             | Adjust Bill                                                       | Void Bill              | From DOS                            | To DOS                                                                                | Paid Date        |
| Activity Manage User Profile                                                          | 51605608000000200<br>51605508000000100                                                                                      | H010101<br>H010101                 | In Process<br>In Process                           |                                                                   |                        | 02/10/2016<br>10/24/2014            | 02/10/2016<br>10/24/2014                                                              |                  |
| Logout                                                                                | _ 1                                                                                                    |                                    | 1                                                  |                                                                   |                        | 1                                   |                                                                                       |                  |
| Find a Law (RCW) or Rule (WAC)                                                        | <ul> <li>For Business</li> <li>What to do if yo are injured</li> <li>Find a safety rul</li> <li>File a Quarterly</li> </ul> | ur employees<br>e<br>Report        | For Wo<br>• Worke<br>• Find c<br>• Learn<br>requir | orkers<br>er's comp cla<br>out about br<br>workplace s<br>rements | aims<br>eaks<br>safety | For<br>, Fe<br>, Ge<br>, Tr<br>, Ch | Medical Provi<br>e schedules<br>t authorization<br>eating patients<br>eck claim statu | ders<br>15       |

A list of Direct Entry bills that have been submitted will be displayed. Find the bill that you want to adjust. Only bills with a paid or denied status can be adjusted.

STEP 3 — Click "Adjust" from the Adjust bill column on the same row as the ICN you are adjusting.

| Washington State D                                   | epartment of<br>dustries |                            |                 |                |              | A-Z Index     | i Help                                      |                      |
|------------------------------------------------------|--------------------------|----------------------------|-----------------|----------------|--------------|---------------|---------------------------------------------|----------------------|
|                                                      | Safety                   | claim                      | s & Insuranci   | e 🗟 🛛 Wo       | orkplace R   | Rights 🗟 🛛 Ti | rades & Licen                               | sing 🕄               |
| Provider Express Billing                             | 1                        | Adjust Dire                | ect Entry       | Bills          |              |               | L                                           | ogged in as:         |
| PEB Menu                                             | This sees allows         |                            | and planet p    |                |              | an finalizad  |                                             |                      |
| Direct Entry                                         | to a Paid or Denied S    | i to adjust or v<br>tatus. | /old Direct Ei  | itry bills the | at nave be   | en finalizeo  | Contact                                     | : US                 |
| Adjust Direct Entry Bills                            | See additional infor     | mation.                    |                 |                |              |               | Related L&                                  | Topics               |
| Submit Rills                                         | Select a Submitte        | erid Number:               | :               |                |              |               | <ul> <li>Billing Fr<br/>Question</li> </ul> | equently Asked<br>Is |
| Patrieva Damittancer                                 | SubmitterID Numbe        | er: 0005                   | 4               |                |              |               |                                             |                      |
| Retrieve Remittances                                 |                          |                            | SELECT          |                |              |               |                                             |                      |
| Acknowledgements                                     | ICN                      | Claim<br>Number            | Status          | Adjust<br>Bill | Void<br>Bill | From DOS      | To DOS                                      | Paid Date            |
|                                                      |                          |                            | In              |                |              | 09/01/2011    | 09/01/2011                                  |                      |
| View Transmission<br>Activity                        | 51125008000000400        | H010101                    | Process         |                |              |               |                                             |                      |
| View Transmission<br>Activity<br>Manage User Profile | 51125008000000400        | H010101<br>H010101         | Process<br>Paid | Adjust         | Void         | 08/10/2011    | 08/10/2011                                  | 09/07/2011           |

# STEP 4 — Make changes to your original bill

The original bill will be displayed. You can make changes to any of the following fields or add additional lines:

| 17a or 17b:   | Referring Physician Provider Number.           |
|---------------|------------------------------------------------|
| 21:           | Diagnosis.                                     |
| 23:           | Prior Authorization Number or VOC Referral ID. |
| First Date of | Service                                        |
| Last Date of  | Service                                        |
| Place of Ser  | vice                                           |
| Procedure C   | code                                           |
| Modifier 1, 2 | , 3, or 4                                      |
| Diagnosis Po  | ointer                                         |
| Charges       |                                                |
| Units         |                                                |
| 26:           | Patient's Account Number                       |

You can't change the claim number or rendering provider number with a direct entry adjustment.

# STEP 5 — Click 'Validate Data on Form' when you're satisfied with your changes.

| Health Insurance Claim Form - Adjust a Bill                                                                                                    |
|----------------------------------------------------------------------------------------------------|
| This Bill is a TEST Bill       2. Patients Name (Last, First, Middle Initial)         1a. Worker's SSN       CACTEST         111111111       Image: Cacter of Cacter of Cacter o |
| 11. Insured's ID Number (L&I Claim Number)<br>H010101                                                                                                    |
| 17. Referring Physician Provider Number 17a. (LNI) OR 17b. (NPI)                                                                                                    |
| 21. Diagnosis or Nature of Illness or Injury<br>(Related Items 1, 2, 3 or 4 to Diag. Ptr. by Line)       23. Prior Authorization Number or VOC Referral Id         1234       23. Prior Authorization Number or VOC Referral Id                                                                                                    |
| No. First Date Last Date Place of Proc. Mod Mod Mod Mod Diag. Charges Units Rendering<br>of Service of Service Service Code 1 2 3 4 Ptr. Provider<br>Provider                                                                                                    |
| 1 080811 080B11 99 9989M                                                                                                    |
|                                                                                                    |
|                                                                                                    |
| 25. Federal Tax I.D. Number 26. Patient's Account No. 28. Total Charge 31. Date Bill Submitted 9/8/2011                                                                                                    |
| 33. Billing Provider Info & PH# DEPT OF LABOR & INDUSTRIES PHONE 360-902-6586 MIPS TECHNICAL OPERATIONS PO BOX 44263 OLYMPIA WA 98504-4263                                                                                                    |
| A (NPD B. (LND 6                                                                                                    |
| VALIDATE DATA ON FORM ADD LINE ITEM CANCEL                                                                                                    |
|                                                                                                    |

If there are no errors, you will receive the message "Bill data has been validated. Please verify your data."

| Health Insurance Claim Form -                                                                                                    | Adjust a Bill                                           | Logged in as:                   |
|----------------------------------------------------------------------------------------------------|---------------------------------------------------------|---------------------------------|
| Bill Data has been validated, Please Verify your D<br>and Industries.                                                                           | ata and then click the Submit button to s               | ubmit this Bill to Labor        |
| This Bill IS a TEST Bill<br>1a. Worker's SSN<br>H1111/111<br>11. Insured's ID Number (L&I Claim Number)<br>H010101                              | 2. Patients Name (Last, First, Middle I<br>CACTEST DUDE | initial)                        |
| 17. Referring Physician Provider Number                                                                                                    | 17a. (LNI) OR 17b. (NPI)                                | <b>0</b>                        |
| 21. Diagnosis or Nature of Illness or Injury         (Related Items 1, 2, 3 or 4 to Diag. Ptr. by Line)         1.       2.         3.       4. | 23. Prior Authorization Number or VO                    | C Referral Id                   |
| No. First Date Last Date Place of Proc. Mod<br>of Service of Service Service Code 1                                                             | I Mod Mod Mod Diag. Charges U<br>2 3 4 Ptr.<br>0 0      | Rendering<br>Provider           |
| 1 080811 080811 99 9989M                                                                                                    |                                                         | LNI 6<br>NPI                    |
| 25. Federal Tax I.D. Number 26. Patient's Acc<br>916001069 0 123                                                                                | ount No. 28. Total Charge 31.                           | Date Bill Submitted<br>9/8/2011 |
| 33. Billing Provider Info & PH#                                                                                                    | 20.002 (59) Pill Permarks when so shares                | need.                           |
| MIPS TECHNICAL OPERATIONS<br>PO BOX 44263<br>OLYMPIA WA 98504-426<br>A (NPD B, (UND 6                                                           | 3                                                       | (e')s/<br>?                     |
| EDIT FOR                                                                                                    | M ADJUST BILL                                           | 1                               |
| 7                                                                                                    |                                                         |                                 |

#### **STEP 6**

Click "Adjust Bill" — Once you click this button, no further changes can be made

#### OR

Click "Edit Form" — If you want to make additional changes.

When the adjustment has been submitted, you will be returned to the "Select Submitting Provider Number" screen and you will receive the message:

#### "The adjusted bill was successfully submitted."

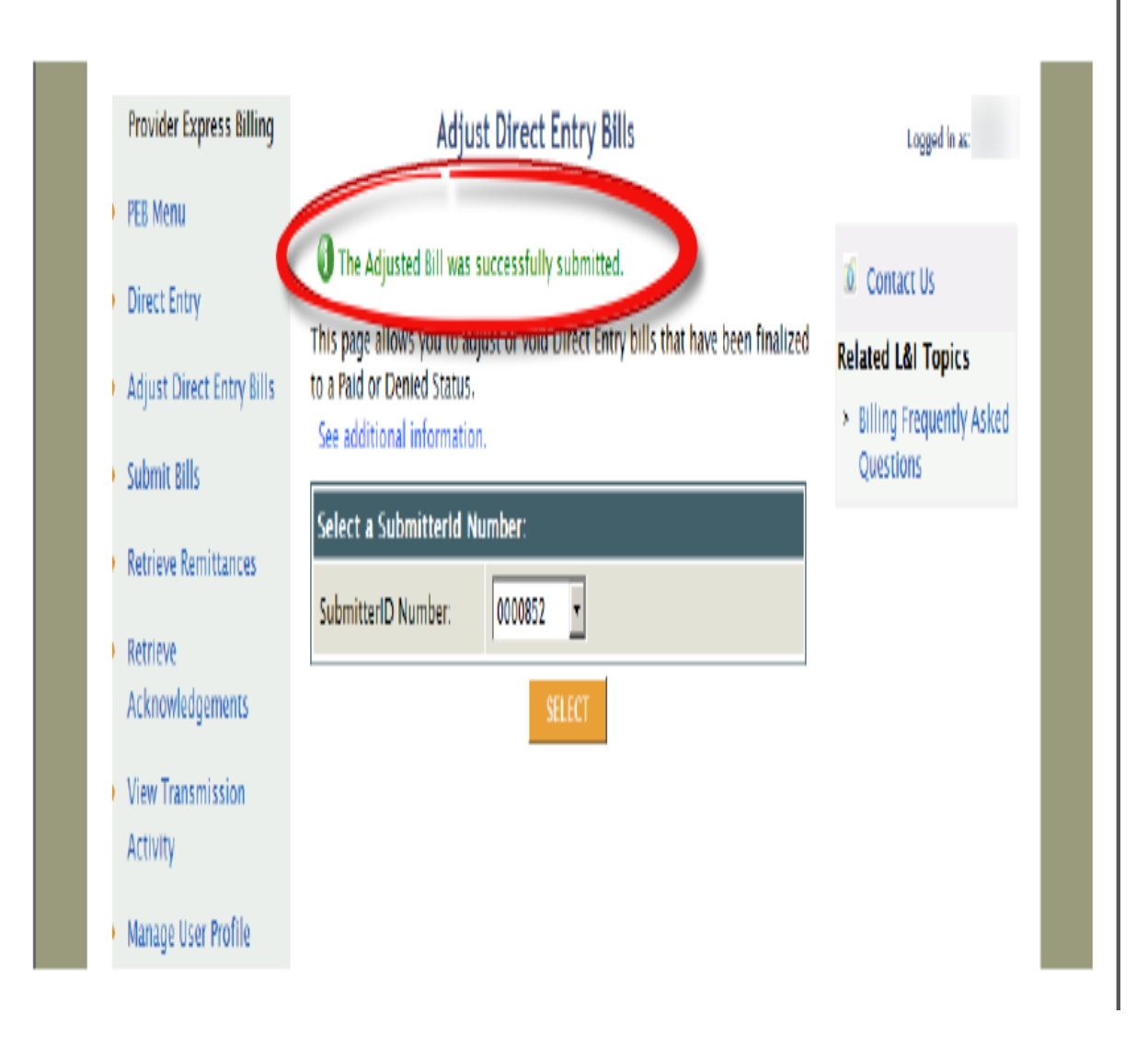

# Void a Direct Entry Bill

# STEP 1 — Click Adjust Direct Entry Bill Form

Provider Express Billing Menu

# OR

• The left navigation menu

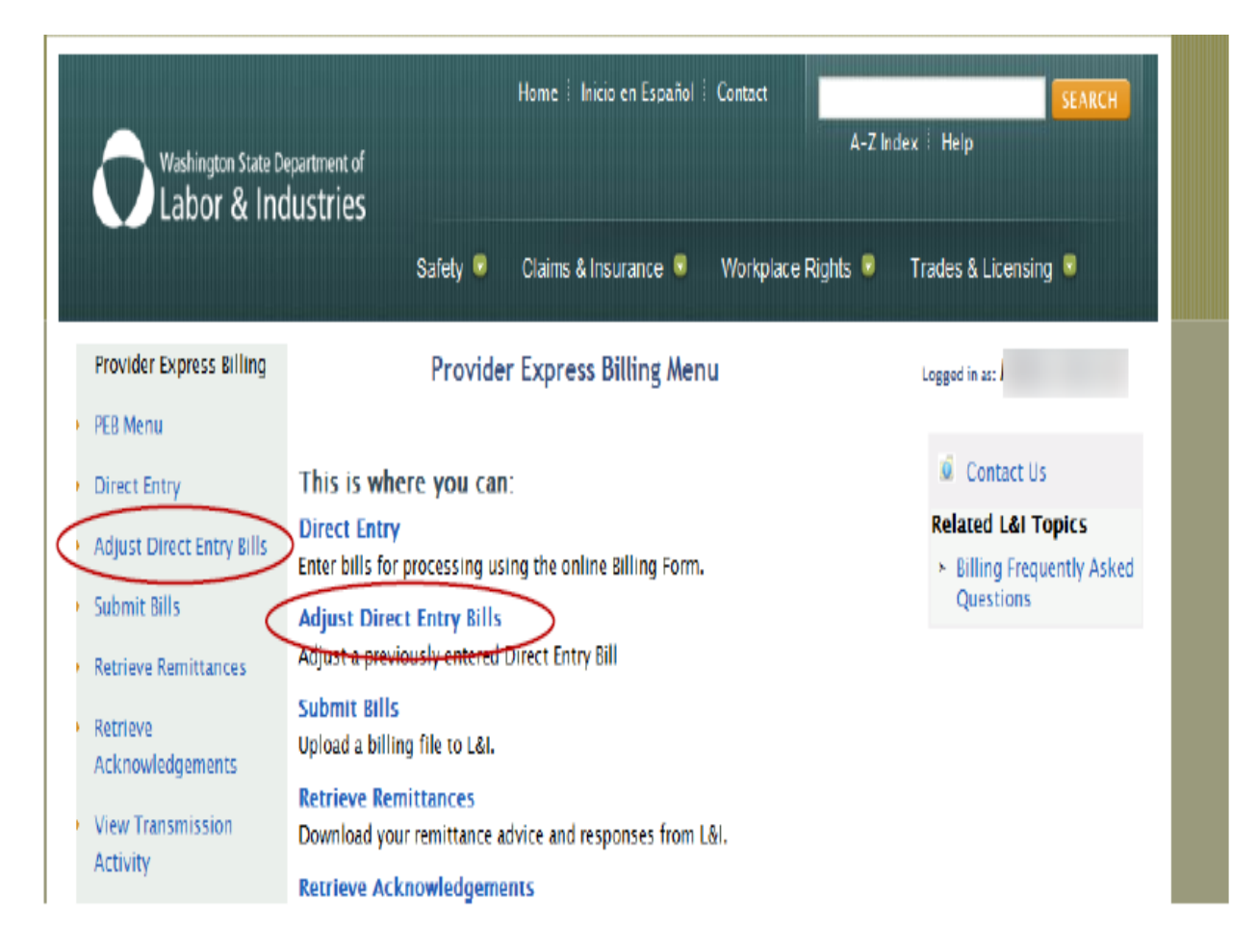

### STEP 2 — Click Select

From the "Select a Submitter ID Number" drop down box, select the provider group that you are submitting an Adjustment for.

Note: Depending on your access, you may or may not have multiple provider groups to choose from.

| Washington State Departm<br>Labor & Indust                                            | ient of<br>ries                                                                                                    | Home 🕴 Españc                      | I   Contact                                        | :                                                                 | S                      | earch L&I<br>A-Z Ind                | ex   Help                                                                             | SEARCH           |
|---------------------------------------------------------------------------------------|----------------------------------------------------------------------------------------------------|------------------------------------|----------------------------------------------------|-------------------------------------------------------------------|------------------------|-------------------------------------|---------------------------------------------------------------------------------------|------------------|
| Provider Express Billing                                                              | Safety & Hea                                                                                                    | aith 🔍 Clain<br>djust Direct       | ns & Insurar<br>Entry Bil                          | nce 🔍 N<br>Ils                                                    | Vorkplace              | e Rights 🥃                          | Trades & Lic                                                                          | ensing 오         |
| <ul> <li>PEB Menu</li> <li>Direct Entry</li> <li>Adjust Direct Entry Bills</li> </ul> | This page allows you to<br>to a Paid or Denied Sta<br>See additional inform                                                 | o adjust or void<br>tus.<br>ation. | Direct Entry                                       | bills that h                                                      | ave been               | finalized                           | Contact Us                                                                            | pics             |
| <ul> <li>Submit Bills</li> <li>Retrieve Remittances</li> </ul>                        | Select a SubmitterId<br>SubmitterID Number:                                                                                 | Number:<br>03222                   |                                                    |                                                                   |                        |                                     | Billing Freq<br>Asked Ques                                                            | uently<br>stions |
| Retrieve     Acknowledgements     View Transmission                                   | ICN                                                                                                    | Claim Number                       | Status                                             | Adjust Bill                                                       | Void Bill              | From DOS                            | To DOS                                                                                | Paid Date        |
| Activity Manage User Profile                                                          | 51605608000000200<br>51605508000000100                                                                                      | H010101<br>H010101                 | In Process<br>In Process                           |                                                                   |                        | 02/10/2016<br>10/24/2014            | 02/10/2016<br>10/24/2014                                                              |                  |
| Logout                                                                                | _ 1                                                                                                    |                                    | 1                                                  |                                                                   |                        | 1                                   |                                                                                       |                  |
| Find a Law (RCW) or Rule (WAC)                                                        | <ul> <li>For Business</li> <li>What to do if yo are injured</li> <li>Find a safety rul</li> <li>File a Quarterly</li> </ul> | ur employees<br>e<br>Report        | For Wo<br>• Worke<br>• Find c<br>• Learn<br>requir | orkers<br>er's comp cla<br>out about br<br>workplace s<br>rements | aims<br>eaks<br>safety | For<br>, Fe<br>, Ge<br>, Tr<br>, Ch | Medical Provi<br>e schedules<br>t authorization<br>eating patients<br>eck claim statu | ders<br>15       |

A list of Direct Entry bills that have been submitted will be displayed. Find the bill that you want to void. Only bills with a paid or denied status can be voided.

STEP 3 — Click "Void" in the Void Bill column for the ICN you are voiding.

| Washington State D        | epartment of<br>dustries                      | Home                      | i Inicio en Es | pañol : Cor    | itact        | A-Z Index    | Help                                             | SEARCH         |
|---------------------------|-----------------------------------------------|---------------------------|----------------|----------------|--------------|--------------|--------------------------------------------------|----------------|
|                           | Safety                                        | y 🖯 Clain                 | ns & Insuranc  | e 🕄 W          | orkplace F   | Rights 🔍 Ti  | rades & Licen                                    | sing 🤤         |
| Provider Express Billing  |                                               | Adjust Dir                | ect Entry      | Bills          |              |              | L                                                | ogged in as    |
| PEB Menu                  |                                               |                           |                |                |              |              |                                                  |                |
| Direct Entry              | This page allows you<br>to a Paid or Denied S | ı to adjust or<br>itatus. | void Direct E  | ntry bills th  | at have be   | en finalized | Contact                                          | t Us           |
| Adjust Direct Entry Bills | See additional info                           | mation.                   |                |                |              |              | Related L&                                       | l Topics       |
| Aujust Direct Litry bills | Select a Submitte                             | erld Number               |                |                |              |              | <ul> <li>Billing Fr</li> <li>Question</li> </ul> | equently Asked |
| Submit Bills              | SubmitterID Numb                              | er: 0005                  | 5446 🔻         |                |              |              | Question                                         | 2              |
| Retrieve Remittances      |                                               | ,                         | etitet         |                |              |              |                                                  |                |
| Retrieve                  |                                               |                           | SELECT         |                |              | _            |                                                  |                |
| Acknowledgements          | ICN                                           | Claim<br>Number           | Status         | Adjust<br>Bill | Vold<br>Bill | From DOS     | To DOS                                           | Paid Date      |
| View Transmission         |                                               |                           | In             |                |              |              |                                                  |                |
| Activity                  | 51125008000000400                             | H010101                   | Process        |                |              | 09/01/2011   | 09/01/2011                                       |                |
| Manage User Profile       | 51125008000000300                             | H010101                   | Paid           | Adjust         | Void         | 08/10/2011   | 08/10/2011                                       | 09/07/2011     |
|                           |                                               | 1010101                   | D-14           | ALC:           | V-11         | 100 10011    | 00/00/0011                                       | 0010710011     |

The original bill will be displayed. Confirm that the selected bill should be voided.

STEP 4

• Click "Void Bill" — Once you click this button, it cannot be reversed.

OR

• Click "Cancel" to exit.

| Health Insurance Claim Form - Void a Bill                                                                                                    | Logged in as:         |
|----------------------------------------------------------------------------------------------------|-----------------------|
| This Bill is a TEST Bill       2. Patients Name (Last, First, Middle Initial)         1a. Worker's SSN       CACTEST         11111111       Image: Cacter of Cacter of |                       |
| 11. Insured's ID Number (L&I Claim Number)<br>H010101                                                                                                    |                       |
| 17. Referring Physician Provider Number 17a. (LNI) OR 17b. (NPI)                                                                                                    | 0                     |
| 21. Diagnosis or Nature of Illness or Injury<br>(Related Items 1, 2, 3 or 4 to Diag. Ptr. by Line)       23. Prior Authorization Number or VOC Refer         1.       2.       3.       4.       2                                                                                                    | rral Id               |
| No. First Date Last Date Place of Proc. Mod Mod Mod Mod Diag. Charges Units<br>of Service of Service Service Code 1 2 3 4 Ptr. Q<br>Q Q Q Q Q Q Q Q Q                                                                                                    | Rendering<br>Provider |
| 1 080811 080811 99 9989M I I I I 100.00 8                                                                                                    | LNI 6<br>NPI          |
|                                                                                                    |                       |

| 25. Federal Tax I.D. Number<br>916001069 | 26. Patient's Account No.<br>123 | 28. Total Charge 31. Date Bill Submitted<br>9/8/2011 |
|------------------------------------------|----------------------------------|------------------------------------------------------|
| 33. Billing Provider Info & PH#          |                                  |                                                      |
| DEPT OF LABOR & INDUSTRIES               | PHONE 360-902-6586               | Bill Remarks (Max 80 characters)                     |
| MIPS TECHNICAL OPERATIONS                |                                  | 0                                                    |
| PO BOX 44263                             |                                  |                                                      |
| OLYMPIA                                  | WA 98504-4263                    |                                                      |
| A. (NPD B. (LND 6                        | 2                                |                                                      |
|                                          | VOID BILL                        | ANCEL                                                |

When your voided bill has been submitted, you will be returned to the "Selecting Submitting Provider" screen and you will receive the message:

#### "The Void bill was successfully submitted."

4

| Washington State De                                                                                                    | partment of A-Z Ind                                                                                                    | ex   Help                                                                                                    |
|----------------------------------------------------------------------------------------------------|----------------------------------------------------------------------------------------------------|----------------------------------------------------------------------------------------------------|
|                                                                                                    | Safety 🗟 Claims & Insurance 🗟 Workplace Rights 🗟                                                                                                    | Trades & Licensing 🗟                                                                                           |
| Provider Express Billing                                                                                                    | Adjust Direct Entry Bills                                                                                                    | Logged in as: M M                                                                                              |
| <ul> <li>PEB Menu</li> <li>Direct Entry</li> <li>Adjust Direct Entry Bills</li> <li>Submit Bills</li> <li>Retrieve Remittances</li> <li>Retrieve Acknowledgements</li> <li>View Transmission Activity</li> <li>Manage User Profile</li> </ul> | The Void Bill was successfully submitted. This page allows you to adjust or void Direct Entry bills that have been finalized to a Paid or Denied Status. See additional information. Select a SubmitterId Number: SubmitterID Number: O0000852 SELECT SELECT | <ul> <li>Contact Us</li> <li>Related L&amp;I Topics</li> <li>Billing Frequently Asked<br/>Questions</li> </ul> |

# Helpful Hints for Billing

- 1. If you belong to a group, register your group L&I payee number.
- 2. If you need assistance contact Electronic Billing at 360-902-6511.
- 3. You can send emails requesting information to <u>ebulni@Lni.wa.gov</u>.
- 4. Find answers for frequently asked questions at www.Lni.wa.gov/ClaimsIns/Providers/Billing/BillLni/Electronic/FAQ.asp.

.